### UNIVERSIDAD NACIONAL TECNOLÓGICA DE LIMA SUR

# FLUJOGRAMA DE MATRÍCULA DEL II AL X CICLO 2025-I EN LÍNEA

### TENER EN CUENTA LO SGTE.

- 1. ¿Realizó el pago de Matrícula?
- 2. ¿Realizó examen médico?

UNTELS

- 2. ¿Es exonerado?
- 3. ¿Tiene asignatura desaprobada?

| TRIBUTO | CONCEPTO                         | MONTO S/      |
|---------|----------------------------------|---------------|
| 8796    | Derecho de matrícula             | 100.00        |
| 8797    | Examen médico                    | 17.00         |
| 8820    | Repitencia de asignatura 1.ª vez | 20.00         |
| 8821    | Repitencia de asignatura 2ª vez  | 30.00         |
| 8801    | Repitencia de ciclo académico    | <b>160.00</b> |

Nota Pagar en el banco o caja UNTELS con un día de anticipación, indicando su código o número de DNI.

## Ver Calendario específico de matrícula

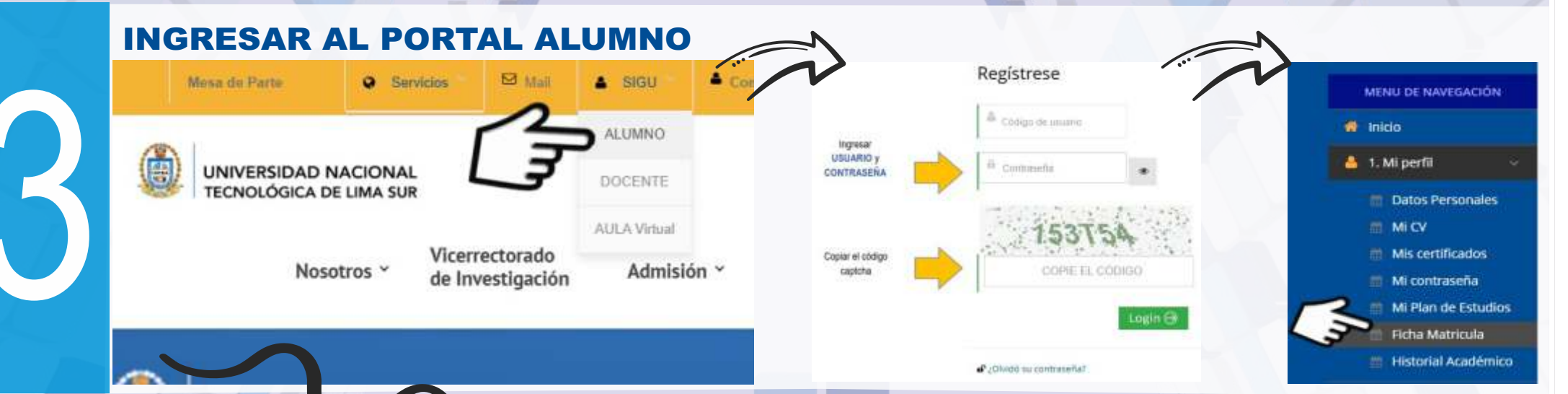

#### El sistema mostrara el orden de prioridad de asignatura a matricular

- Asignaturas habilitadas.
- Horario, sección grupo y docente.

Seleccionadas las asignaturas, procesa e imprime ficha de matrícula.

<u>Recomendación</u>: Una vez procesado, no debe realizar ningún cambio, perderá el cupo de la asignatura registrada, sin derecho a reclamo. Cursos y créditos seleccionados.
Ciclo referencial y créditos máximos.

### **FIN DE PROCESO**